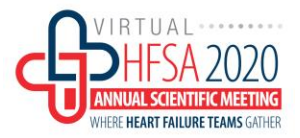

## HFSA 2020 Poster Chat Instructions

## REMINDER: POSTER PRESENTER MUST BE REGISTERED AS A MEETING ATTENDEE.

Poster presenters are expected to be available for live poster chats during the specified unopposed poster viewing times. During this time, attendees and poster presenters can engage in lively conversations in an ePoster Chat Room specific to each ePoster.

**Poster Chat Days** Saturday, October 3, 2020: 1:15– 2:45 PM EST Sunday, October 4, 2020: 1:15– 2:45 PM EST

## How to login to your ePoster and Participate in your ePoster Chat Room:

- 1. Go to the Poster Hall found in the Exhibit Hall Lobby.
- Poster Presenters will login by their Badge # and Last Name. The login button can be found on the top right area of the poster hall. PRESENTERS MUST BE REGISTERED AS A MEETING ATTENDEE.

*Troubleshooting: If you are unable to login, please contact <u>hfsa@support.ctimeetingtech.com</u> or info@hfsa.org .* 

- 3. Search for your ePoster in the search bar and **click "Presentation Details"** to open you ePoster.
- 4. In the Presenter Details page, click the Chat icon ( **Chat**) to enter the Poster Chatroom.
- A chat box will open in the lower right hand of the window will appear. **Click the Join Chat button**. An icon will identify who is the presenter.
- Attendees will be able to submit question to the speakers. Questions can be send privately or be shown publicly.
- Speakers can answer a question by clicking the quote
  icon in the top right of the message:

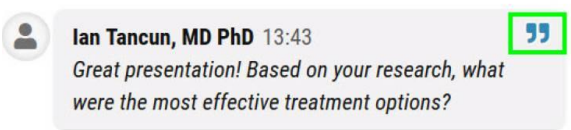